# Android - Spostare contatti dalla SIM al cellulare o Gmail

Aprire l'applicazione Rubrica/Contatti

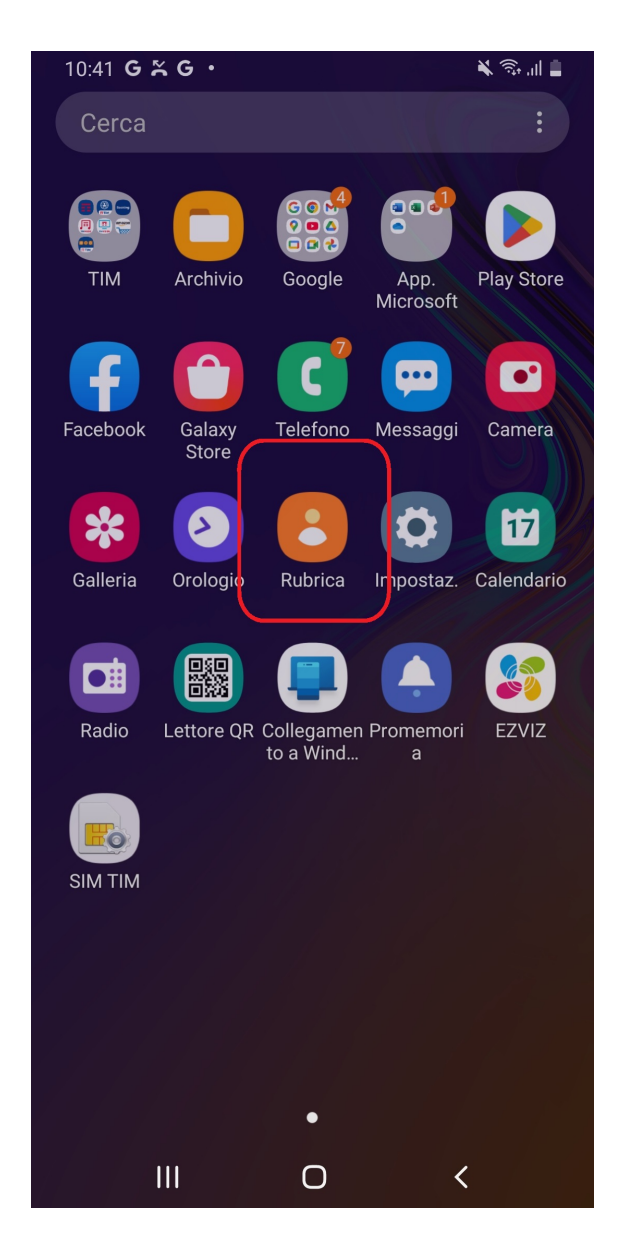

Cliccare su "Rubrica"

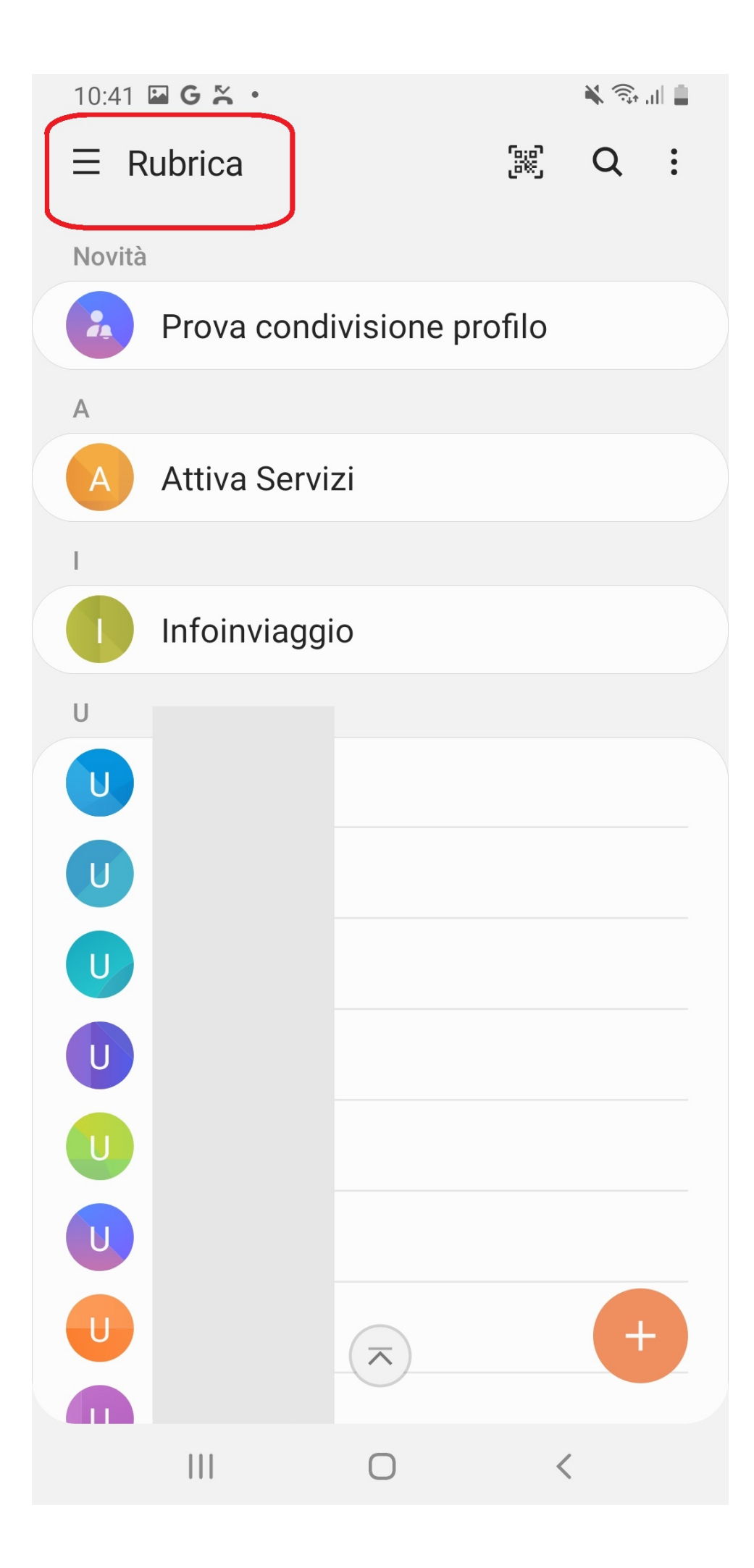

Cliccare su "Tutti i contatti"

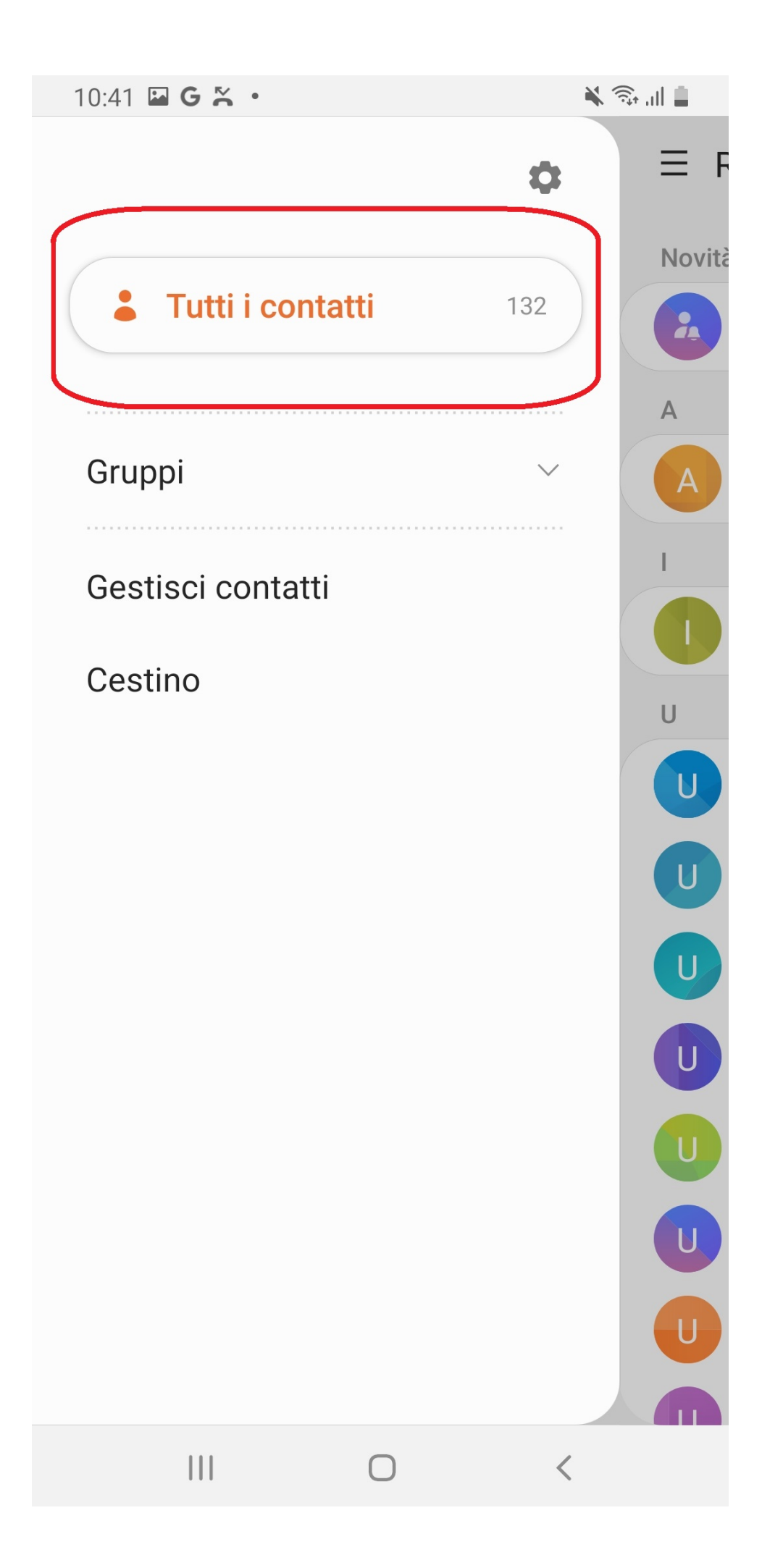

Verificare se e quanti contatti sono salvati sulla SIM (nell'esempio 3) e Selezionare SIM

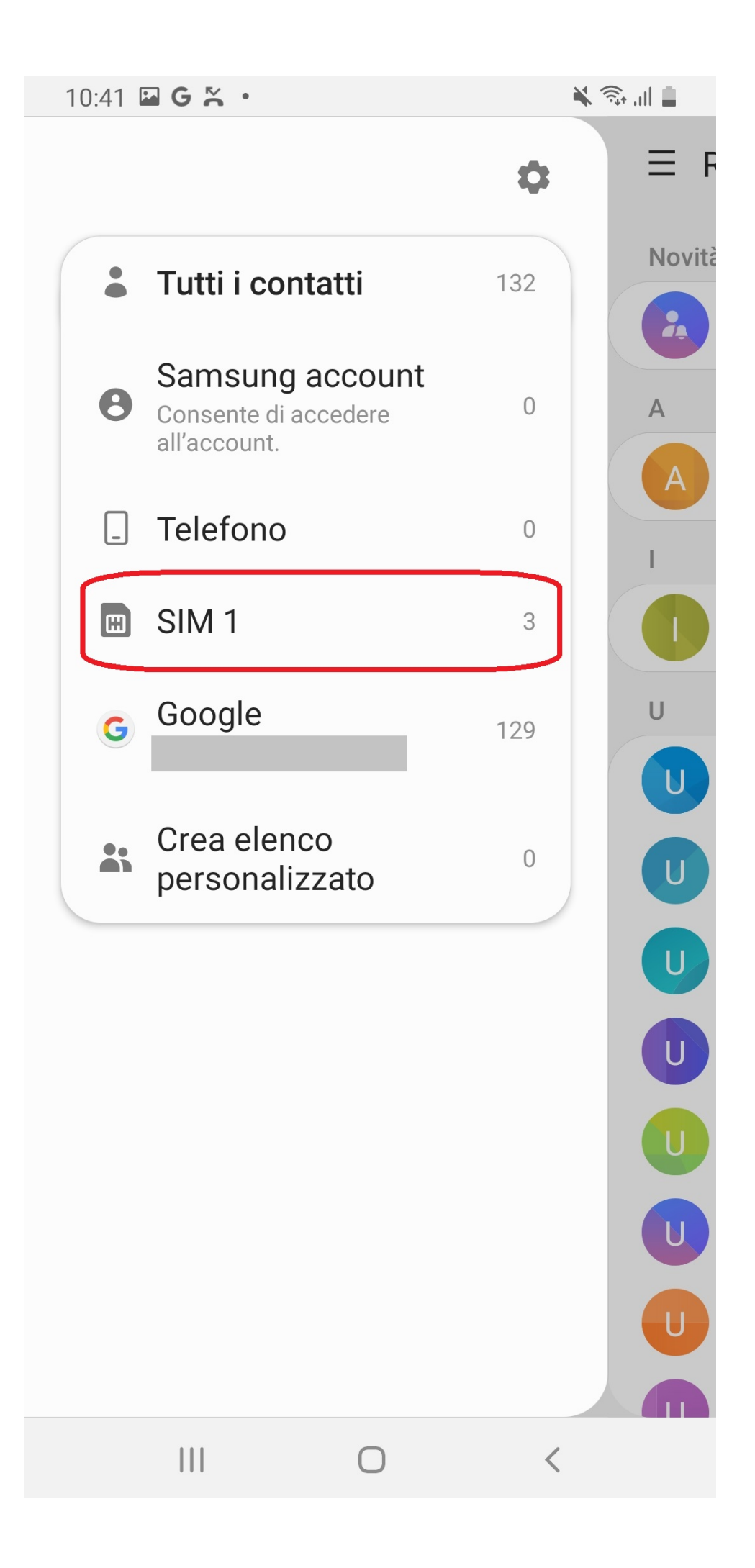

#### Verranno visualizzati solo i contatti sulla SIM

| 10:41 🖼 G 😤 •    |            |              |              | 🕷 🥽 📶 🛔 |   |  |
|------------------|------------|--------------|--------------|---------|---|--|
| $\equiv$ Rubrica |            |              | ريون<br>موني | Q       | : |  |
| SIM 1            |            |              |              |         |   |  |
| Novità           | 1          |              |              |         |   |  |
| 4                | Prova cor  | ndivisione p | orofilo      |         |   |  |
| А                |            |              |              |         |   |  |
| A                | Attiva Se  | rvizi        |              |         |   |  |
| I                |            |              |              |         |   |  |
|                  | Infoinviaç | ggio         |              |         |   |  |
| U                |            |              |              |         |   |  |
| U                |            |              |              |         |   |  |
| 3 contatti       |            |              |              |         |   |  |
|                  |            |              |              |         |   |  |
|                  |            |              |              |         |   |  |
|                  |            |              |              |         |   |  |
|                  |            |              |              |         |   |  |
|                  |            |              |              |         |   |  |
|                  |            |              |              | +       |   |  |
|                  |            | $\bigcirc$   | <            | <       |   |  |

Cliccare nuovamente su "Rubrica"

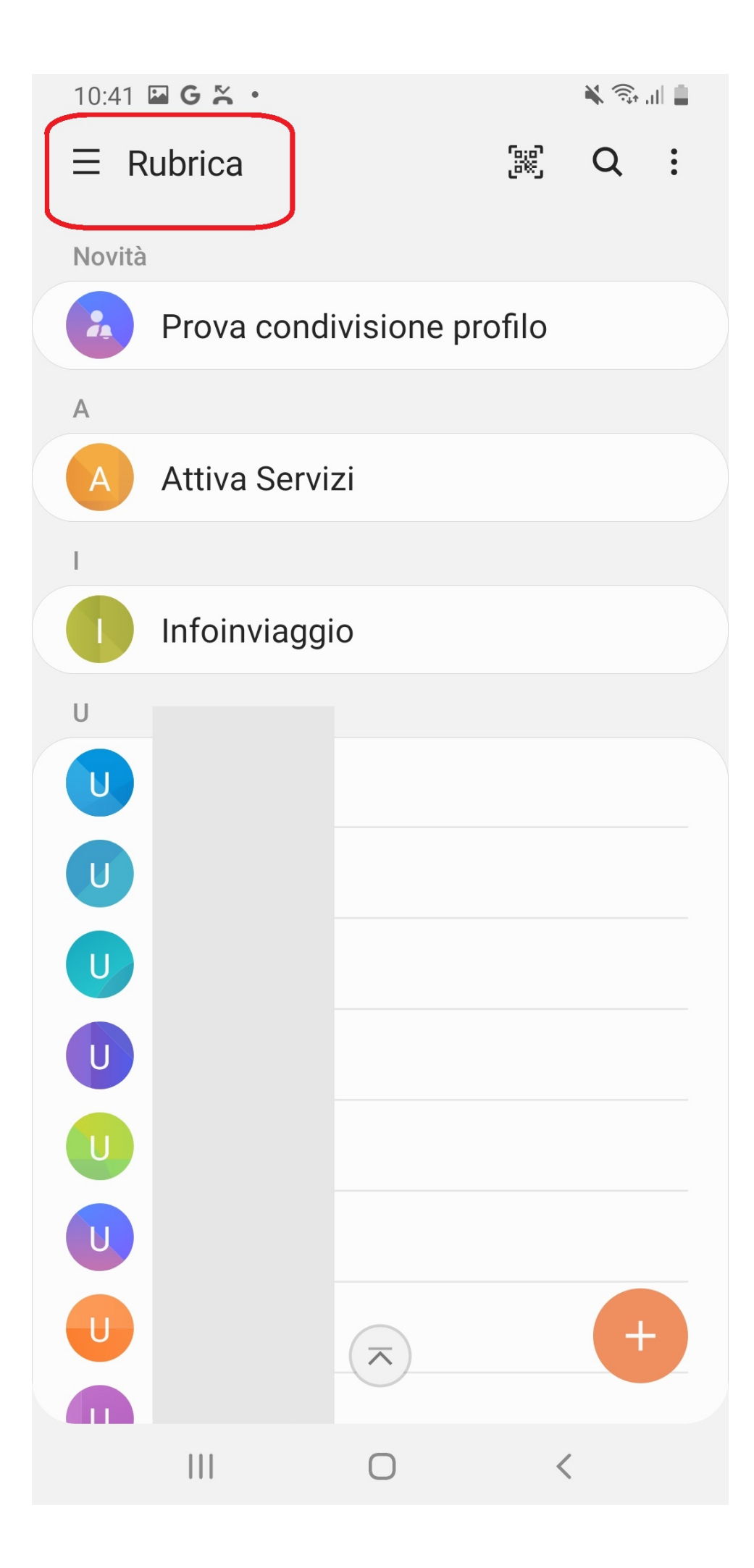

Cliccare su "Gestisci contatti"

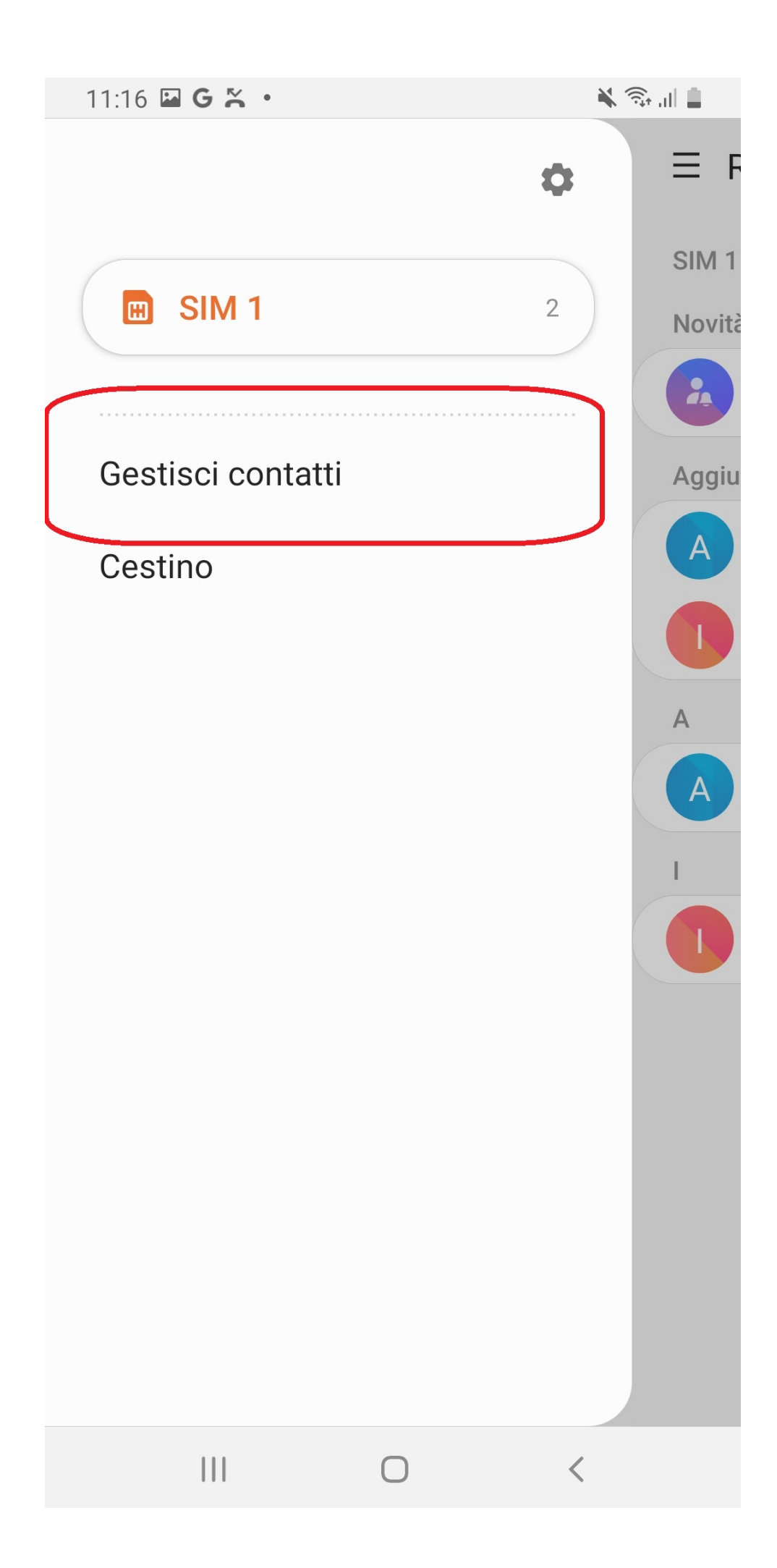

Cliccare su "Sposta Contatti"

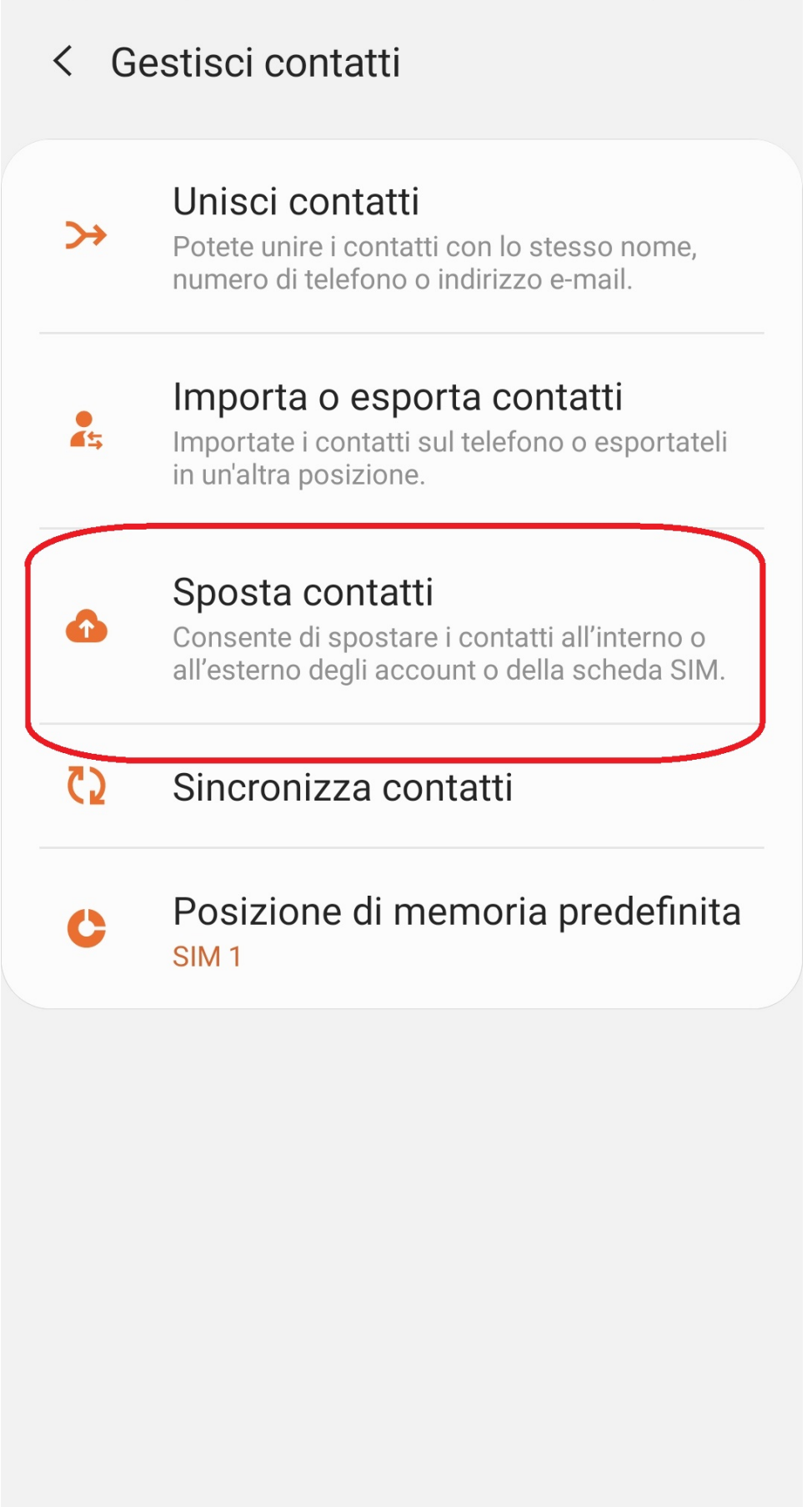

 $\bigcap$ 

<

Selezionare "da SIM"

## Passaggio 1 di 3

Selezionate la posizione da cui spostare i contatti.

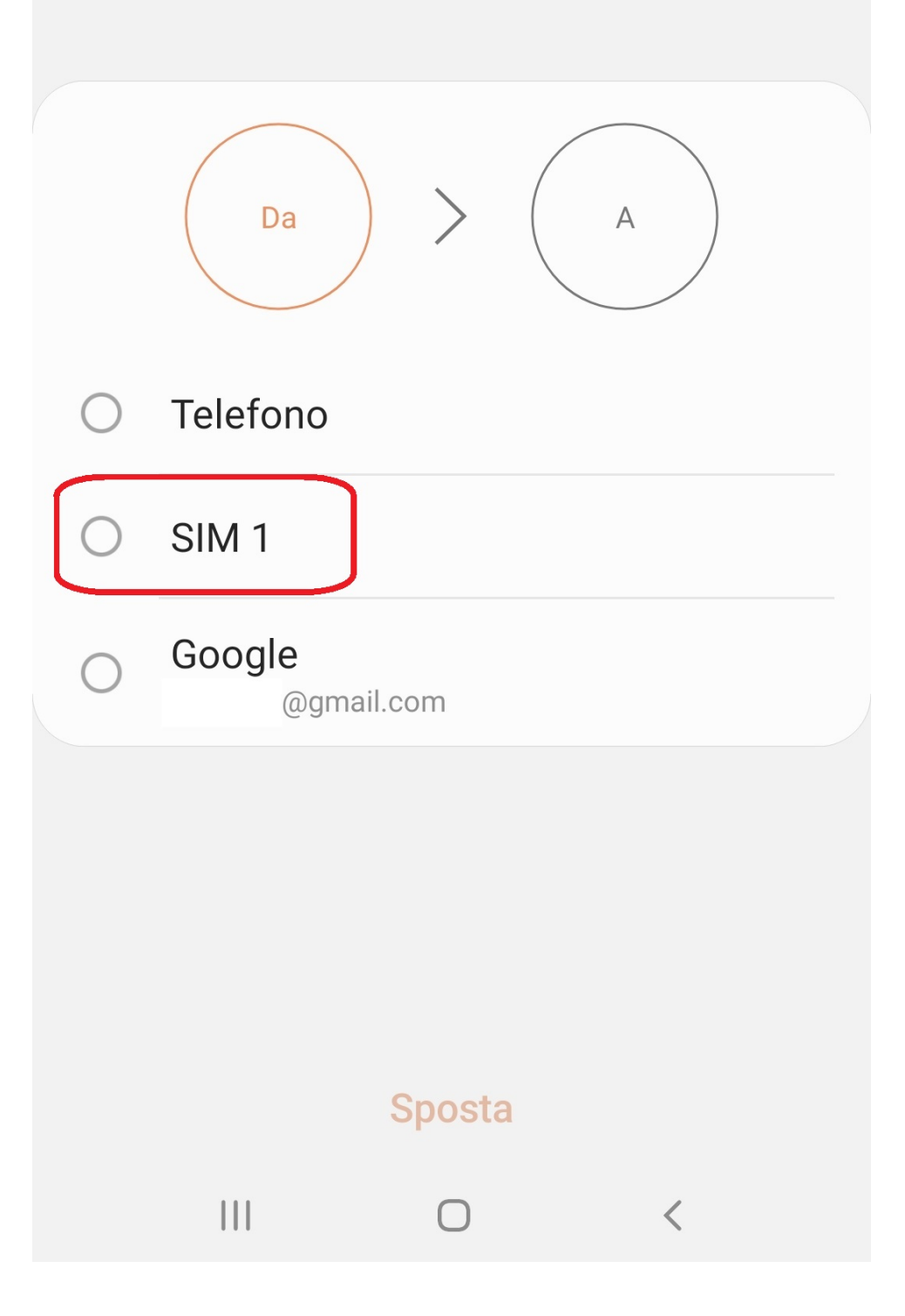

Selezionare dove si vuole salvare, "Telefono" o "Google" e cliccare su "Sposta"

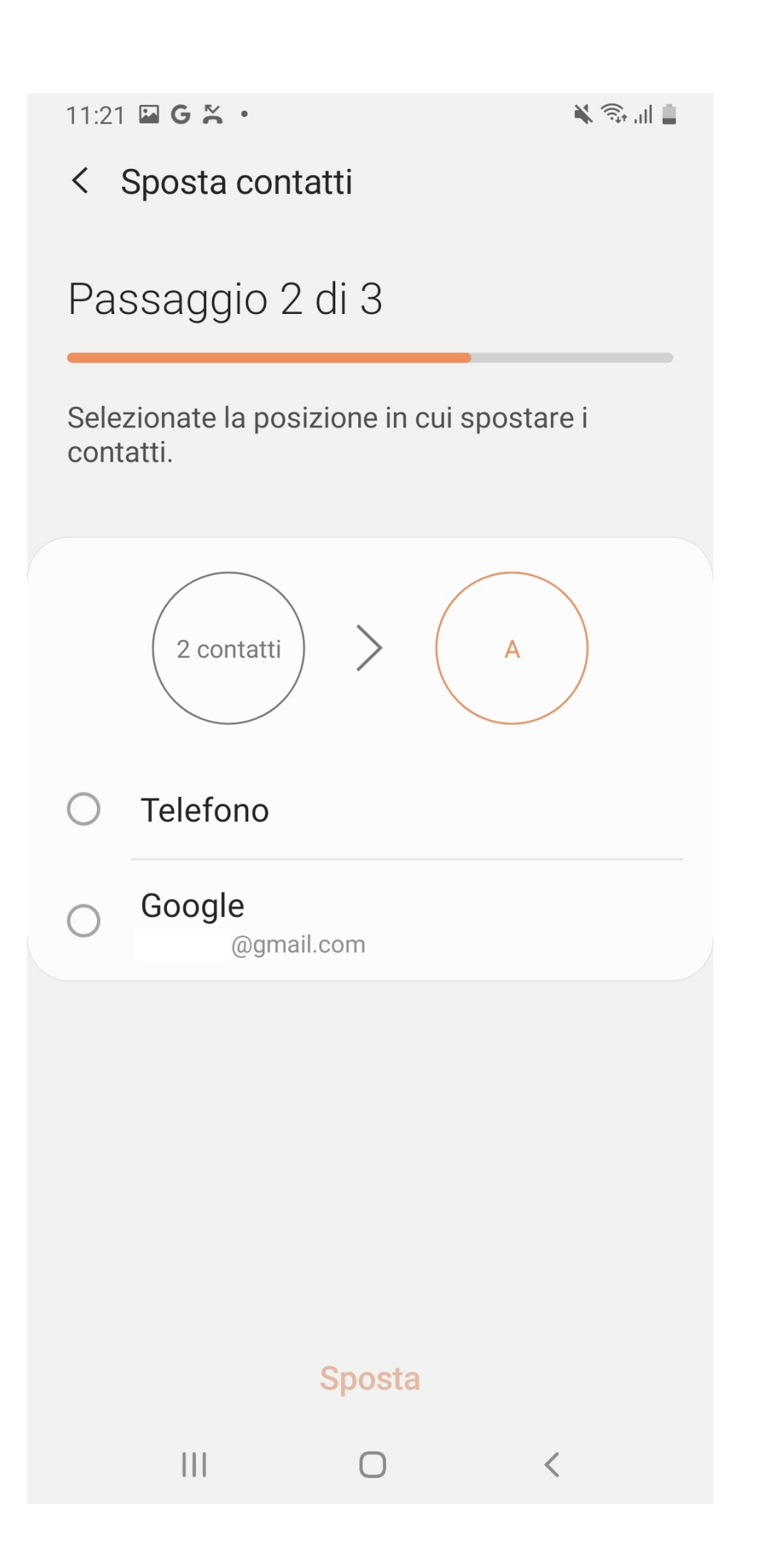

Chiudere cliccando su OK

### < Sposta contatti

### Contatti spostati

2 contatti sono stati spostati da SIM1 a Telefono.

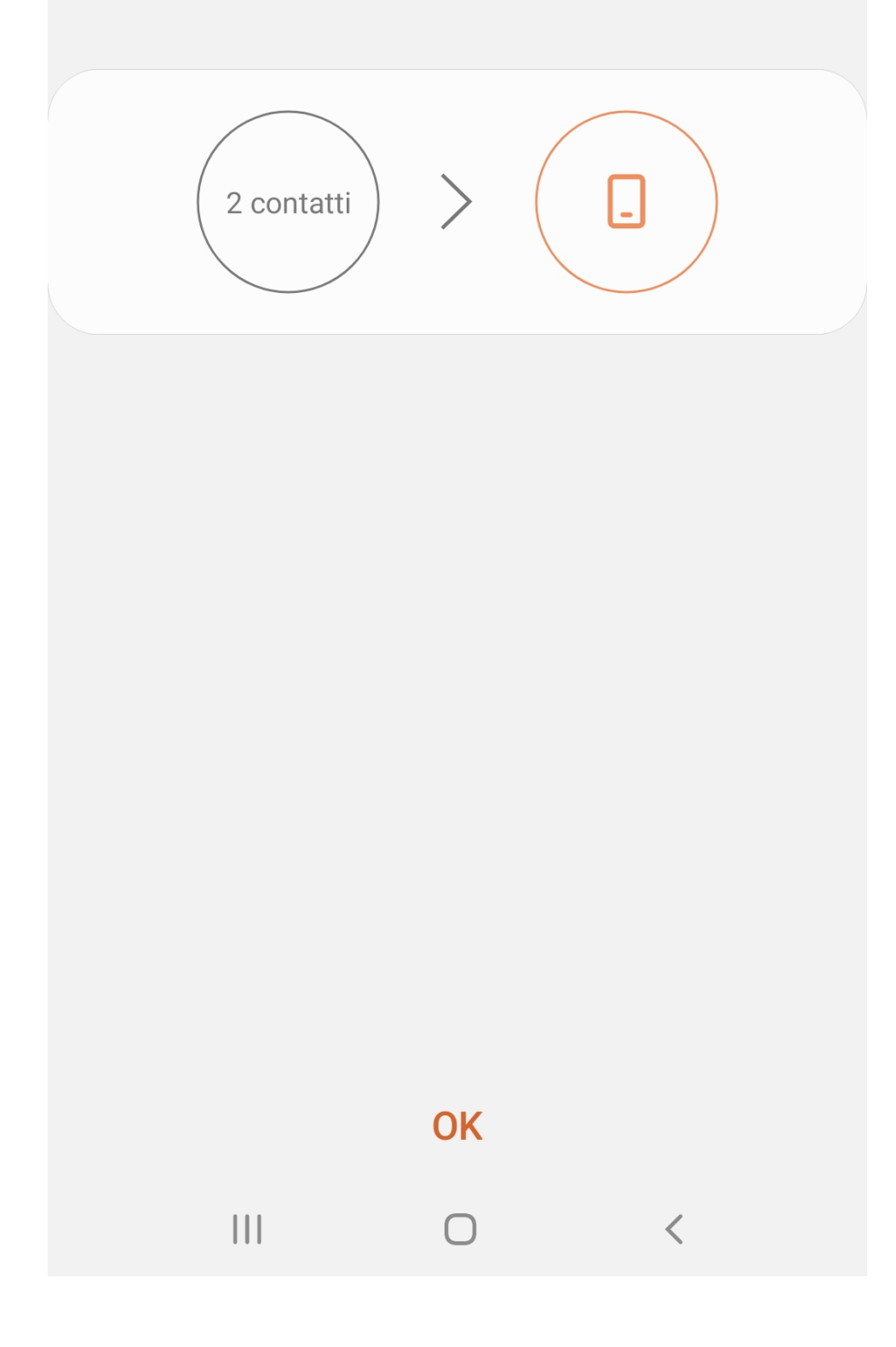

IMPORTANTE: Ripetere i primi passaggi della guida fino alla selezione dei contatti selezionando "Tutti i contatti" invece di SIM altrimenti verranno visualizzati solo i contatti sim e non quelli salvati sul telefono o Gmail.

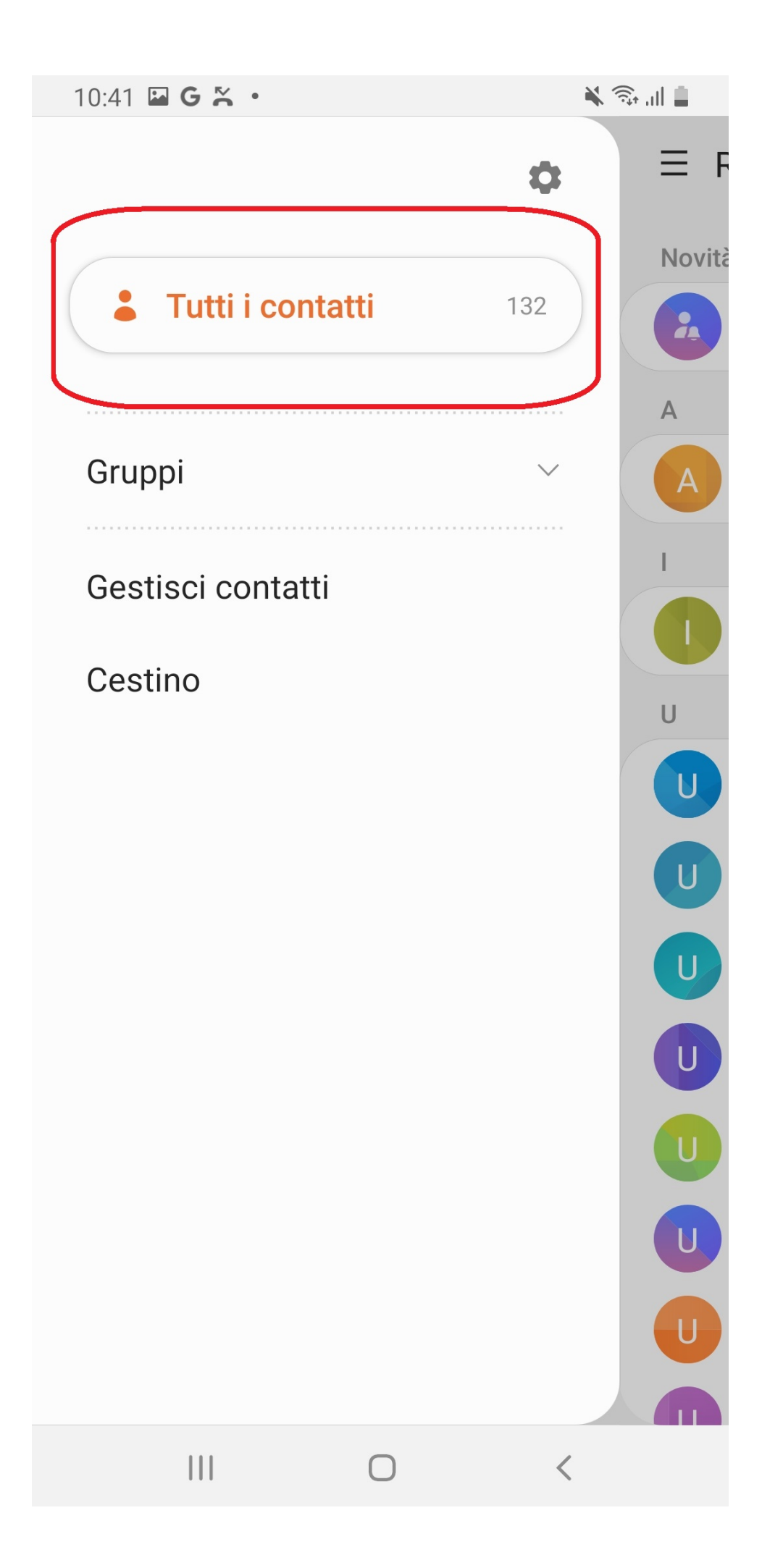